# solaredge

# Nota applicativa

Utilizzo dell'energia stimata nella piattaforma di monitoraggio

Versione 2.1 Dicembre 2024

## Indice

| Cronologia revisioni                          | 3 |
|-----------------------------------------------|---|
| Panoramica dell'utilizzo dell'energia stimata | 3 |
| Impostazione dell'energia stimata             | 3 |
| Vista del dashboard                           | 4 |
| Rapporto di riepilogo mensile                 | 5 |

## Cronologia revisioni

| Versione | Data          | Descrizione                                                           |
|----------|---------------|-----------------------------------------------------------------------|
| 2.1      | Dicembre 2024 | Aggiornate interfaccia utente<br>e procedura per i report<br>mensili. |
| 2.0      | Aprile 2024   | Aggiornamento di testo e<br>immagini                                  |
| 1.0      | Ottobre 2015  | Versione iniziale                                                     |

### Panoramica dell'utilizzo dell'energia stimata

I cambiamenti nella produzione annua di energia degli impianti fotovoltaici rendono difficile stimarne le prestazioni. Molti fattori, come le condizioni atmosferiche, il degrado dei moduli o le specifiche dell'inverter, possono influire sul rendimento.

SolarEdge Site Designer, PVWatts e PVSyst simulano la produzione di energia degli impianti prima dell'installazione. Dopo l'installazione è possibile inserire i valori stimati e confrontarli su dashboard, grafici e rapporti con le prestazioni effettive visualizzate nella piattaforma di monitoraggio. In questo modo è possibile verificare che le prestazioni complessive dell'impianto soddisfino le aspettative.

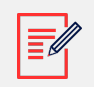

#### NOTA

I valori energetici stimati (kWh) vengono inseriti con risoluzione mensile. È possibile inserire il degrado annuale dei moduli per garantire che i valori rimangano pertinenti nel corso degli anni.

#### Impostazione dell'energia stimata

Per inserire i valori energetici stimati:

- 1. Accedere alla piattaforma di monitoraggio.
- 2. Per accedere all'impianto, fare clic su Nome impianto.
- 3. Fare clic su Ammin.
- 4. Dal menu Ammin, fare clic su Prestazioni > Energia stimata.

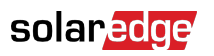

| -          | Entire Fleet    | ~        | Sites | EV Chargers                                                                                                    | Buildings                          | Alerts 🚳   | Reports    | Accounts | ୟ   ଡି 🛛 🖉   🕲   <i>!!!</i> |  |  |
|------------|-----------------|----------|-------|----------------------------------------------------------------------------------------------------|------------------------------------|------------|------------|----------|-----------------------------|--|--|
| $\bigcirc$ | SolarEdge Site  | 2,       |       |                                                                                                    |                                    |            |            |          |                             |  |  |
| Ø          | Site Details    | ~        |       |                                                                                                    |                                    |            |            |          |                             |  |  |
|            | Site Access     | ~        |       | Estimated Energy Enter estimated energy Enter the system's monthly estimated energy to enable a comparison between the estimate and actual performance (kVIh). |                                    |            |            |          |                             |  |  |
| N          | Logical Layout  |          |       |                                                                                                    |                                    |            |            |          |                             |  |  |
| ធា         | Remote Settings | ~        |       | Jan<br>109                                                                                                    | May<br>496                         |            | Sep<br>322 |          |                             |  |  |
|            | Energy Manager  |          |       | Feb                                                                                                    | Jun                                |            | Oct        |          |                             |  |  |
| 213        | Revenue         |          |       | 145<br>Mar                                                                                                    | 465<br>Jul                         |            | 222<br>Nov |          |                             |  |  |
| *          | Performance     | ^        |       | 250                                                                                                    | 489                                |            | 127        |          |                             |  |  |
|            | Inverter kWh/kW | íp       |       | Apr<br>391                                                                                                    | Aug<br>448                         |            | Dec<br>77  |          |                             |  |  |
|            | Estimated Energ | y<br>tio |       | Annual estimation: 3                                                                                                    | ,541 kWh (905.3                    | 1 kWh/kWp) |            |          |                             |  |  |
|            |                 |          |       | Annual performance o<br>0.5 %<br>Site installation date (<br>Cancel                                                                                            | degradation<br>03/27/2023)<br>Save |            |            |          |                             |  |  |

- 5. In Energia stimata, selezionare la casella di controllo Abilita energia stimata.
- 6. Per ogni mese, digitare l'energia stimata (kWh) mensile.
- 7. Fare clic su Salva.

L'energia mensile stimata viene salvata.

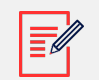

#### NOTA

I proprietari di case con diritti di accesso completi possono visualizzare questi valori; assicurarsi di fornire valori che possono essere condivisi.

#### Vista del dashboard

Quando si immettono i valori energetici stimati per l'impianto, vengono visualizzati nel grafico Energia comparativa sul dashboard dell'impianto.

Quando si inserisce il degrado annuale delle prestazioni del modulo, il valore stimato viene mostrato solo per l'anno corrente per evitare di sovraccaricare il grafico con dati ridondanti. L'immagine seguente è un esempio di grafico energetico comparativo.

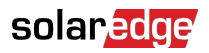

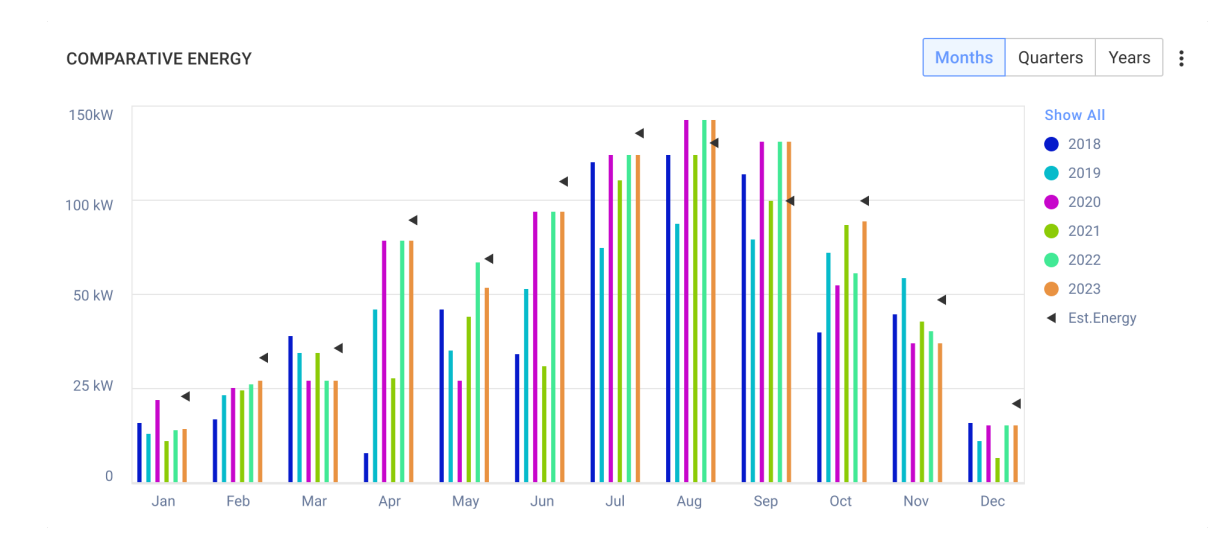

## Rapporto di riepilogo mensile

L'energia stimata viene aggiunta al rapporto di riepilogo mensile sotto forma di colonna aggiuntiva.

#### Per aggiungere una colonna di energia stimata:

- 1. Dalla barra superiore, fare clic su Rapporti e selezionare Genera rapporto.
- 2. Dall'elenco Modelli, selezionare Riepilogo mensile.

Rapporto Riepilogo mensile viene visualizzato.

3. Nella sezione Prestazioni, selezionare la casella di controllo Energia stimata.

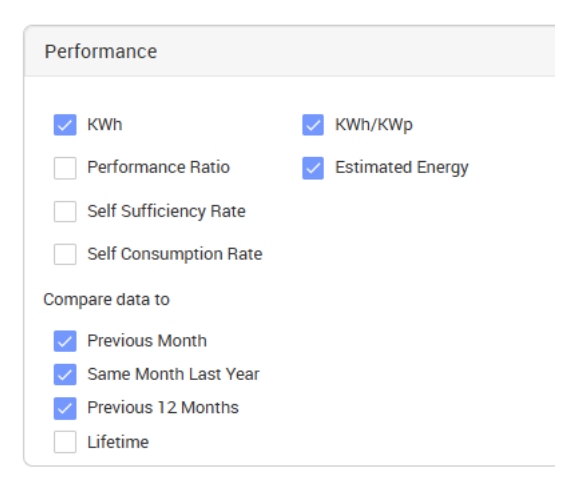

- 4. Nella sezione **Confronta i dati con**, selezionare le caselle di controllo per applicare i dati al rapporto mensile.
- 5. Fare clic su Genera rapporto.

È ora possibile visualizzare il rapporto generato. L'energia stimata viene visualizzata per ciascun periodo selezionato nel rapporto, mese corrente, ultimo mese e così via.

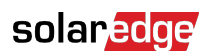

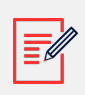

#### NOTA

Il rapporto di riepilogo mensile è disponibile solo a livello di account.